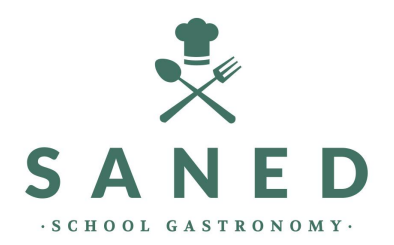

# FAQS SANED COMUNICACIÓN

IARA WEB

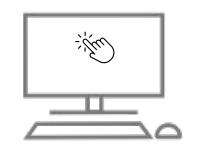

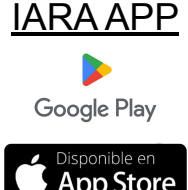

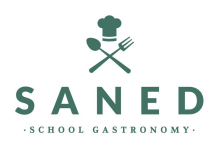

#### YA HE SIDO USUARIO EL CURSO PASADO Y QUIERO <u>RENOVAR EL SERVICIO</u>

Tienes dos opciones para renovar el servicio:

# Por la WEB: <u>https://iara.saned.net/padres/</u>

- 1. Acceder al link
- 2. Poner usuario y contraseña
- 3. Seleccionar "Renovar o alta alumno"
- 4. Seleccionar "Renovar"
- 5. Seguir pasos en pantalla

#### Por la APP

- 1. Acceder a la app y poner usuario y contraseña
- 2. Seleccionar "Renovar"
- 3. Seguir las instrucciones en pantalla

#### YA SOY USUARIO PERO NO RECUERDO USUARIO Y CONTRASEÑA

Tienes dos opciones para recuperar las claves:

Por la WEB: <u>https://iara.saned.net/padres/</u>

- 1. Acceder al link
- 2. Seleccionar "He olvidado o todavía no he recibido la contraseña"
- 3. Introducir DNI del tutor (dado de alta en cursos anteriores)
- 4. Seleccionar "Enviar contraseña"
- Recibirá por correo electrónico su contraseña (revisar Spam o correo no deseado)

## Por la APP

- 1. Seleccionar "Recuperar Contraseña" en la pantalla de inicio
- 2. Introducir DNI del tutor (dado de alta en cursos anteriores)
- 3. Seleccionar "Recuperar"
- 4. Recibirá por correo electrónico su contraseña (revisar Spam o correo no deseado)

SOY NUEVO USUARIO Y ME QUIERO <u>DAR DE</u> <u>ALTA</u>

Tienes dos opciones para renovar el servicio:

#### Por la WEB: https://iara.saned.net/padres/

- 1. Acceder al link
- 2. Seleccionar "Hacer click aquí per solicitar alta de comedor"
- 3. Introducir Código de Centre (ver normativa de uso, si no la tienes "introducir código postal del centro" y seguir los pasos)
- 4. Introducir un correo electrónico
- 5. Seguir los pasos e introducir información solicitada

#### Per l'APP

- 1. En la pantalla principal seleccionar "Solicitud de alta" (en rojo parte inferior).
- 2. Introducir Código de Centro (ver normativa de uso, si no la tienes selecciona "introducir código postal del centre" y seguir los pasos)
- 3. Introducir un correo electrónico
- 4. Seguir los pasos e introducir información solicitada

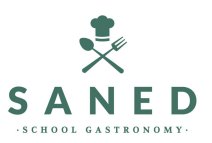

#### QUIERO AVISAR DE UNA <u>FALTA DE</u> <u>ASISTENCIA</u>

Tienes dos opciones para avisar de una FALTA:

#### Por la WEB: https://iara.saned.net/padres/

- 1. Acceder al link
- 2. Poner usuario y contraseña
- 3. Seleccionar "Acceder a zona privada"
- 4. Seleccionar Menú "Alumno/Informar de Falta"
- 5. Seleccionar el día en que no asistirá.

## Por la APP

- 1. Acceder a la app y poner usuario y contraseña
- 2. Seleccionar "Asistencia" (en amarillo)
- 3. Seleccionar menú "Faltas"
- 4. Seleccionar el día en que no asistirá.

# QUIERO AVISAR DE UNA <u>DIETA</u>

Tienes dos opciones para avisar de una DIETA:

# Por la WEB: <a href="https://iara.saned.net/padres/">https://iara.saned.net/padres/</a>

- 1. Acceder al link
- 2. Poner usuario y contraseña
- 3. Seleccionar "Acceder a zona privada"
- 4. Seleccionar Menú "Alumno/Informar de Dieta blanda"
- 5. Seleccionar el día en que se solicita la dieta.

# Por la APP

- 1. Acceder a la app y poner usuario y contraseña
- 2. Seleccionar "Asistencia" (en amarillo)
- 3. Seleccionar menú "Dieta"
- 4. Seleccionar el día en que se solicita la dieta.

#### QUIERO CONTRATAR UNA ASISTENCIA <u>NO</u> <u>HABITUAL</u>

Tienes dos opciones para informar un día fuera de la periodicidad contratada:

## Por la WEB:

https://iara.saned.net/padres/

- 1. Acceder al link
- 2. Poner usuario y contraseña
- 3. Seleccionar "Acceder a zona privada"
- 4. Seleccionar Menú "Alumno/Contractar uso no habitual"
- 5. Seleccionar el día en que se solicita la asistencia adicional.

# Per l'APP

- 1. Acceder a la app y poner usuario y contraseña
- 2. Seleccionar "Asistencia" (en amarillo)
- 3. Seleccionar menú "No habitual/comedor"
- 4. Seleccionar el día en que se solicita la asistencia adicional.

**QUIERO CAMBIAR EL NÚMERO DE CUENTA** QUIERO CAMBIAR LA PERIODICIDAD DEL COMO PUEDO SABER SI TENGO UNA BECA SERVICIO DF PAGO **COMEDOR?** Tienes dos opciones para notificar un cambio de Tienes dos opciones para notificar un cambio de Saned está en contacto permanente con los periodicidad (recordar que estos cambios número de cuenta, donde guieras los nuevos Consejos Comarcales y el Colegio, tan pronto tienen efecto el primer día del mes siguiente): recibos cargados: como recibamos el listado de las adjudicaciones de las becas/ayudas, nos Por la WEB: Por la WEB: pondremos en contacto con ustedes para https://iara.saned.net/padres/ tramitar la ayuda en el sistema. https://iara.saned.net/padres/ No es necesario que llamen a Saned, ya que Acceder al link Acceder al link 1. 1 nuestra llamada se producirá siempre de 2. Poner usuario y contraseña 2. Poner usuario y contraseña 3. Seleccionar "Acceder a zona privada" 3. manera inmediata por tal que su hijo/hija pueda Seleccionar "Acceder a zona privada" 4. Seleccionar Menú "Correspondencia/Crear 4. Seleccionar Menú "Correspondencia/Crear acceder al comedor desde el primer día. Nuevo mensaje" Nuevo mensaje" Asunto: "Cambio número de cuenta" 5. Asunto: "Cambio de periodicidad" 5. 6. Mensaje: "Indicar nueva periodicidad y 6. Mensaje: "Escribir número de cuenta y **OTRAS DUDAS Y CONSULTAS** titular" fecha de inicio" 7. Seleccionar "Enviar mensaie" 7. Seleccionar "Enviar mensaie" Desde la web o app (correspondencia/mensajes) enviar su consulta que será atendida a la mayor Per l'APP Por la APP brevedad. Acceder a la app y poner usuario y Acceder a la app y poner usuario y 1. 1. contraseña contraseña 2. Seleccionar "Mensajes" (en azul cielo) 2. Seleccionar "Mensajes" (en azul cielo) 3. Seleccionar "Nuevo" 3. Seleccionar "Nuevo" 4. Asunto: "Cambio de periodicidad" 4. Asunto: "Cambio número de cuenta" 5. Mensaje: "Indicar nueva periodicidad y 5. Mensaje: "Escribir nuevo número de cuenta fecha de inicio" v titular"

Seleccionar "Enviar mensaie"

6.

Seleccionar "Enviar mensaje"

6.